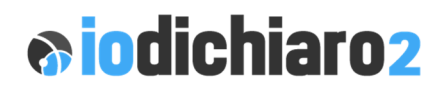

Mestre Venezia, febbraio 2025

Siamo lieti di comunicarVi che è disponibile l'aggiornamento alla versione **5.3** di ioDichiaro2.

## AGGIORNAMENTO

Per installare l'aggiornamento di ioDichiaro2 versione 5.3 procedere come segue:

- 1. Chiudere IODICHIAR02;
- 2. Aprire con un doppio clic del mouse il file AggIO253.exe.
- 3. Apparirà una mascherina di richiesta informazioni, selezionate Installa;

Se ioDichiaro2 è installato in un disco **diverso** da C:\ NON modificare assolutamente la cartella di destinazione;

**NB!** Alcune configurazioni di Windows non consentono di eseguire file .**exe** sconosciuti, per cui può apparire una finestra con il messaggio "PC protetto da Windows ...". Procedete comunque selezionando **Ulteriori informazioni** e **Esegui comunque** e poi **Sì**.

- Terminata la copia dei files apparirà un messaggio a video che indicherà che il pre-aggiornamento è stato eseguito correttamente. Chiudere la finestra con OK.
- Eseguire normalmente ioDichiaro2 dall'icona. Apparirà una mascherina di AVVIO AGGIORNAMENTO e selezionare Sì. Attendere il termine della procedura e poi cliccare su OK. Accedere normalmente al programma e nella finestra principale (in basso a sinistra) sarà presente la nuova versione 5.3.

## ATTENZIONE

Se in possesso di antivirus Kaspersky siete pregati di disattivarlo prima di procedere all'aggiornamento